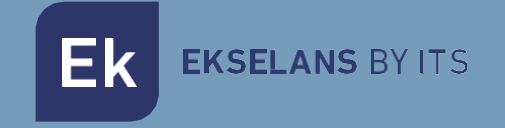

# MANUAL DE USUARIO

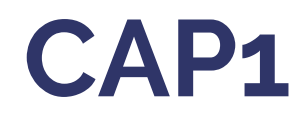

# 335001

# Controladora para puntos de acceso EKSELANS BY ITS

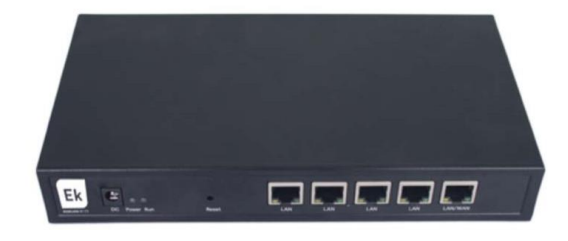

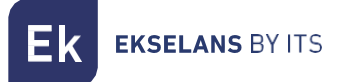

# INDICE

| Hardware                             |    |
|--------------------------------------|----|
| Ejemplo de diagrama instalación      |    |
| Como acceder a la CAP 1              | 4  |
| CAP 1 Interface web                  | 5  |
| Lista de equipos                     | 6  |
| Grupo de dispositivos                |    |
| Configuración Zero                   |    |
| Grupo de equipos                     |    |
| Dirección servidor                   | 14 |
| Puerta de enlace                     | 15 |
| Estado                               |    |
| LAN                                  |    |
| WAN                                  |    |
| RED                                  |    |
| LAN                                  |    |
| WAN                                  |    |
| Autentificación                      |    |
| Local Auth                           |    |
| Cortafuegos                          |    |
| Filtro IP/Puerto                     |    |
| Filtrado MAC                         | 23 |
| Filtrado URL                         | 23 |
| DMZ                                  |    |
| Abrir puertos                        |    |
| Gestión                              |    |
| Sistema                              |    |
| Usuario                              |    |
| QoS Configuración de anchos de banda |    |
| Registros                            |    |
| Firmware                             |    |
| Zona horaria                         |    |

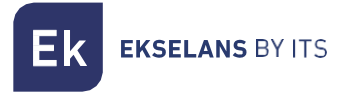

### Hardware

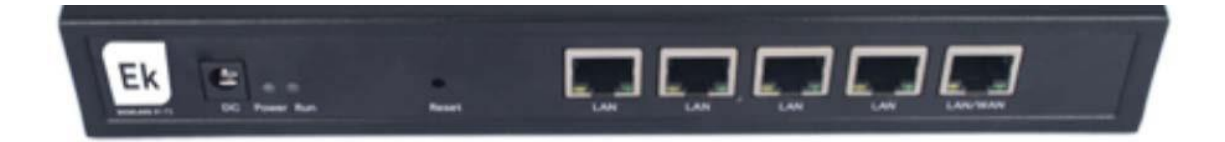

- **RESET:** Botón de reset. Presionar durante 15 segundos para que el dispositivo recupere los valores de fábrica.
- WAN: Puerto WAN. Conectar con router del proveedor de internet.
- LAN: Puerto LAN.
- DC: Alimentación DC.

# Ejemplo de diagrama instalación

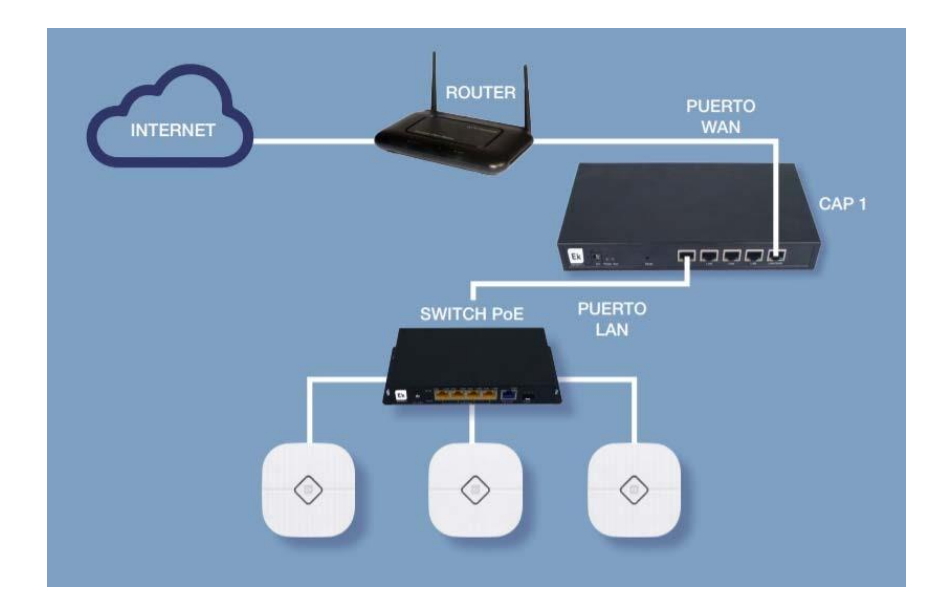

## Como acceder a la CAP 1

Para acceder a la controladora CAP 1 siga los siguientes pasos:

 Conectarse al CAP 1 con un cable de red o de forma inalámbrica (con un AP), siempre conectados a su puerto LAN. Configurar el adaptador de red del PC con una IP estática. Para facilitar la configuración en EK disponemos de la aplicación Ek NET Adapter, con la que podemos configurar de forma fácil el adaptador de red. Se puede descargar de forma gratuita desde <u>https://ek.plus/software/</u>, en el apartado " EK NET ADAPTER".

| Protocolo de Internet versió                                                                   | on 4 (TCP/IPv4) Properties                                                                        | > |
|------------------------------------------------------------------------------------------------|---------------------------------------------------------------------------------------------------|---|
| General                                                                                        |                                                                                                   |   |
| You can get IP settings assi<br>this capability. Otherwise, y<br>for the appropriate IP settin | gned automatically if your network supports<br>you need to ask your network administrator<br>ngs. |   |
| Obtain an IP address a                                                                         | automatically                                                                                     |   |
| Use the following IP ac                                                                        | ddress:                                                                                           |   |
| IP address:                                                                                    | 192 . 168 . 10 . 10                                                                               |   |
| Subnet mask:                                                                                   | 255 . 255 . 255 . 0                                                                               |   |
| Default gateway:                                                                               |                                                                                                   |   |
| Obtain DNS server add                                                                          | dress automatically                                                                               |   |
| • Use the following DNS                                                                        | server addresses:                                                                                 |   |
| Preferred DNS server:                                                                          | a e e                                                                                             |   |
| Alternative DNS server:                                                                        | · · ·                                                                                             |   |
| Validate settings upor                                                                         | n exit Advanced                                                                                   | 1 |
|                                                                                                |                                                                                                   |   |

2. Abrir un navegador web e ir a la URL: <u>http://192.168.10.1</u>

| Username |  |        |        |
|----------|--|--------|--------|
| Password |  |        |        |
|          |  |        |        |
|          |  | Log in | Cancel |

3. Entrar el usuario y la contraseña: admin / admin

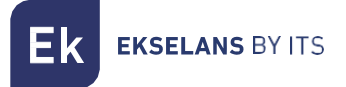

# CAP 1 Interface web

Una vez introducida la contraseña, aparecerá la siguiente ventana.

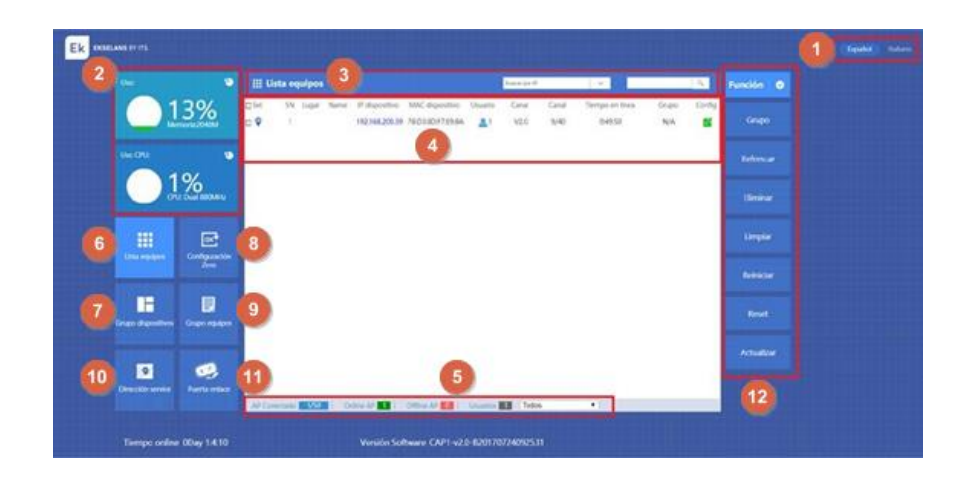

Las áreas que se muestran son las siguientes:

- 1. Selección del idioma. Español/Italiano por defecto viene configurado para estos dos idiomas. En la página web www.ekselansbyits.com está disponible la versión en inglés.
- 2. Muestra la información de ocupación de memoria RAM y CPU de la CAP 1.
- 3. Permite buscar un AP determinado.
- 4. Muestra la lista de puntos de acceso conectados a la CAP 1. Este bloque cambia en función de la función de la controladora a la que estemos conectados. La imagen representa la función "Lista equipos".
- 5. Información relevante sobre la cantidad y el estado de los APs.
- 6. Acceso a la sección "Lista de equipos".
- 7. Acceso a la sección" Grupo dispositivos".
- 8. Acceso a la sección "Configuración Zero".
- 9. Acceso a la sección "Grupo de equipos".
- 10. Acceso a la secciónn "Dirección servidor".
- 11. Acceso a la sección "Puerta enlace".
- 12. Muestra las opciones disponibles en función de la sección en la que nos encontremos.

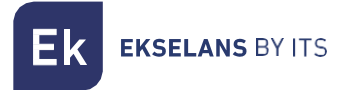

#### Lista de equipos

Esta sección muestra todos los APs conectados la CAP 1.

| -                   |           | sta equipos  |       |                            |                                      |          | Subject and P |               | 14                      | _           | 1.5 | Function C |   |  |
|---------------------|-----------|--------------|-------|----------------------------|--------------------------------------|----------|---------------|---------------|-------------------------|-------------|-----|------------|---|--|
| 13%                 | ом<br>c ¥ | 94 tope<br>1 | Sane  | P Agesthe<br>192,198,290,3 | 1002 digenities<br>( 78.0) 4047-8184 | (faatte  | Centre<br>V22 | Card<br>Artic | Temps en ites<br>0.4950 | linge<br>NA | 1   |            |   |  |
|                     | ⊢         |              |       |                            | -0                                   | -        |               |               |                         |             | -   |            | 3 |  |
| 01%                 |           |              |       |                            |                                      |          |               |               |                         |             |     |            | 4 |  |
|                     |           |              |       |                            |                                      |          |               |               |                         |             |     |            |   |  |
| Jee                 |           |              |       |                            |                                      |          |               |               |                         |             |     |            |   |  |
| ter fanden Constant |           |              |       |                            |                                      |          |               |               |                         |             |     |            |   |  |
|                     |           |              |       |                            |                                      |          |               |               |                         |             |     |            |   |  |
|                     |           |              |       |                            |                                      |          |               |               |                         |             |     |            |   |  |
|                     | 19416     | - Lain BLACK | 17.00 |                            | Other at 11                          | Sharen a | and these     | •             | 1.4.0                   |             | _   |            |   |  |

#### 1. Muestra información referente a los APs:

- SN: ID asignada al AP por la CAP 1.
- Lugar: Ubicación del AP identificado por el cliente.
- Name: Nombre del identificador del AP.
- IP dispositivo: IP asignada al AP por CAP 1. Si nos conectamos a la RED con el RANGO indicado en esta IP, podremos acceder a la interfaz WEB del AP directamente.
- Usuario: Número de usuario conectados al AP. Al hacer clic se abrirá una nueva ventana dando información sobre los clientes conectados:

| Lista cliente     |                    |        |  |  |  |  |
|-------------------|--------------------|--------|--|--|--|--|
| Client MAC        | Tiempo de conexión | Señal  |  |  |  |  |
| 34:E6:AD:45:3A:53 | 0:19:39            | -44dBm |  |  |  |  |

- **Canal:** Canal sobre el que el AP está transmitiendo la SSID del AP (2.4Ghz / 5.8Ghz según modelo).
- Tiempo en línea: Muestra cuánto tiempo lleva el AP encendido.
- Grupo: Muestra el nombre del grupo al que está asignado el AP.

Tras pulsar el botón CONFIG del AP deseado, abre una nueva ventada para configurar el AP en cuestión:

| figuración WLAN                                                                                                    | AP                      |                                     |  |
|----------------------------------------------------------------------------------------------------|-------------------------|-------------------------------------|--|
| Estado dispositivo                                                                                                    | Modelo                  | AP1200                              |  |
|                                                                                                    | Tiempo en linea         | 1:12:41                             |  |
| Estado red                                                                                                    | MAC dispositivo         | 78:D3:8D:F7:E9:8A                   |  |
|                                                                                                    | IP dispositivo          | 192.168.200.39                      |  |
| Inalámbrico                                                                                                    | Software                | AP1200-v2.0-Build20170309180629     |  |
| <b>A</b> urona da                                                                                                    | Canal                   | V2.0                                |  |
| Avanzado                                                                                                    | AC IP                   | 192.168.200.1                       |  |
|                                                                                                    | SSID                    | Ek_2.4G /Ek_5.8G                    |  |
|                                                                                                    | BSSID                   | 78:D3:8D:F7:E9:8B/78:D3:8D:F7:E9:8C |  |
| Aplicar                                                                                                    | Canal                   | 9/40                                |  |
| , and a second second s | Seguridad Inalámbrica   | WPA/WPA2-PSK/WPA/WPA2-PSK           |  |
| Cerrar                                                                                                    | RF Output Power         | 100%/100%                           |  |
| Cerrai                                                                                                    | Beacon Interval         | 100/100                             |  |
|                                                                                                    | Coverage Threshold      | -90/-90                             |  |
|                                                                                                    | Optimización automática | Deshabilitar                        |  |

"Estado del dispositivo" nos muestra información relevante del AP:

- Modelo: Nombre del producto.
- Tiempo en línea: Muestra cuánto tiempo lleva el AP encendido.
- MAC dispositivo: Muestra la MAC
- IP dispositivo: IP asignada al AP por CAP 1. Si nos conectamos a la RED con el RANGO indicado en esta IP, podremos acceder a la interfaz WEB del AP directamente.
- Software: Muestra la versión de software que está el AP utilizando actualmente.
- AC IP: IP de la CAP 1.
- SSID: Muestra los nombres de los SSID.
- BSSID: Muestra las MACs asignadas a los distintos SSID.
- Canal: Canal sobre el que el AP está transmitiendo la SSID del AP 2.4Ghz / 5.8Ghz.
- Seguridad Inalámbrica: Muestra la seguridad seleccionada para los SSID.
- RF Output Power: Muestra la potencia de emisión del AP.
- Beacon Interval: Muestra el valor "beacon interval" seleccionado.
- Coverage Threshold: Nos muestra el "coverage threshold" seleccionado.

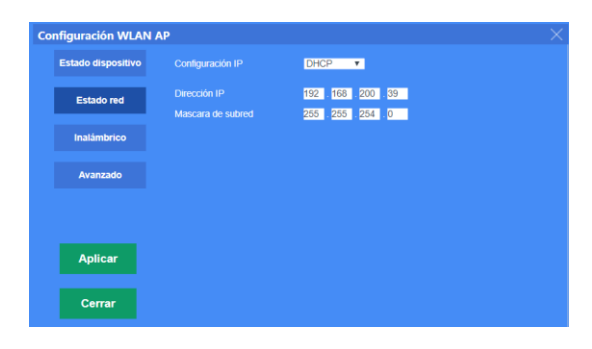

"Estado de red" permite configurar la forma en la que el AP obtiene la IP:

- DHCP: Obtiene la IP automáticamente del DHCP de la CAP 1.
- IP estática: Permite asignar manualmente la IP deseada al AP.

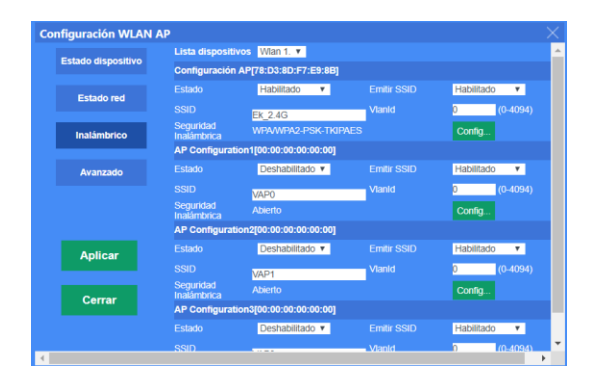

El menú "Inalámbrico" permite configurar las opciones básicas:

- Lista de dispositivos: Si el AP dispone solo de una banda de emisión 2.4 o 5.8, ésta corresponderá a la WLAN 1, si por el contrario el AP dispone de 2.4 y 5.8 la WLAN 1 corresponderá a 2.4 GHz y la WLAN 2 a 5.8 GHz.
- Configuración AP: Los APs permiten configurar hasta 4 SSID.
- Estado: Habilitado Activa el SSID, Deshabilitado Desactiva el SSID.
- Emitir SSID: Habilitado Emite SSID, Deshabilitado Oculta SSID,
- **SSID:** Nombre del SSID.

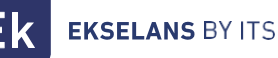

• Seguridad Inalámbrica: Muestra la seguridad asignada. Para ver más detalles y configurarla, pulsar sobre el botón "Config". Se abrirá una nueva ventana para configurar la seguridad inalámbrica.

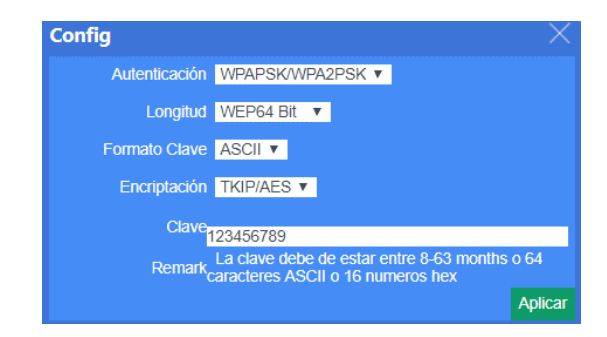

• VLAN: Permite asignar una VLAN a la SSID.

| Co | nfiguración WLAN   | AP           |                     | ×    |
|----|--------------------|--------------|---------------------|------|
|    | Estado dispositivo |              | Wan 1. 💌            |      |
|    |                    |              | 802.11B/G/N 20MHz * |      |
|    | Estado red         |              | 9 [2.452 GHz] 🔻     |      |
|    | Inalámbrico        |              | Deshabilitado 🔻     |      |
|    | Avanzado           |              | 2346 (256-2346)     |      |
|    |                    |              | 2346 (1-2347)       |      |
|    |                    |              | 100 (50-1024)ms     |      |
|    |                    | Aggregation  | Habilitado 🔻        |      |
|    | Apiicar            |              | Habilitado 🔻        |      |
|    | Cerrar             |              | 12 💌                |      |
|    |                    |              | -90 (-65dBm~-95d    | 18m) |
|    |                    | Max Usuarios | 64 0 sin limite     |      |

En el menú "Avanzado" se muestran más opciones para el AP de nivel más técnico:

- MODO: Seleccionar el standard para el inalámbrico N/AC.
- Canal: Canal sobre el que el AP está transmitiendo la SSID del AP 2.4Ghz/ 5.8Ghz.
- Client Isolation: Habilitado: Los usuarios están aislados y no pueden verse entre ellos.
- **RTS Threshold:** Reducir este valor si existen problemas electromagnéticos o hay saturación de tráfico en la red.

**EKSELANS** BY ITS

- Beacon interval: Intervalo para el "beacon". El "beacon" es un paquete que se envía al equipo cliente para notificar si está conectado. Si se reduce el tiempo, se enviarán más paquetes haciendo la red más lenta. Y si el valor es muy elevado, esto hará que los equipos se desconecten con mayor frecuencia.
- Aggregation: Permite un mayor caudal.
- Short GI: Mejora el caudal. Usar solo para modo N y desactivar si se usa el modo mixto.
- Coverage Threshold: Indica la potencia máxima permitida que el cliente puede llegar a tener para mantenerse conectado al AP. Superada esta potencia el AP desconectará al cliente.
- MAX User: Máximo número de cliente que se pueden conectar.
- 2. **Grupo:** Al seleccionar uno o varios APs y pulsar sobre la función Grupo, se abrirá una nueva ventana. Esta función permite a uno o varios APs configurar una serie de opciones iguales:
  - Canales y Potencias.
  - Hora en la que los APs se reinicia (watch dog).
  - Máximo de usuarios permitidos al conectarse.
  - Contraseña.

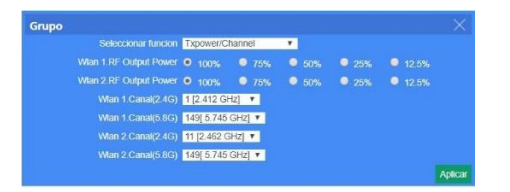

- 3. Refrescar: Vuelve a aplicar la configuración del grupo al AP seleccionado.
- 4. Eliminar: Elimina el AP de la CAP 1
- 5. **Reiniciar:** Reinicia el AP seleccionado.
- 6. Limpiar: vacía la lista.
- 7. Reset: Devuelve el AP seleccionado a los valores de fábrica.
- 8. Actualizar: Actualiza el firmware del AP seleccionado. Al hacer clic se abre una nueva ventana para seleccionar el firmware.

| Firmware    |                |                                           |          |
|-------------|----------------|-------------------------------------------|----------|
| 🔥 Nota      |                |                                           |          |
|             |                | nterrupcion del sistema                   |          |
|             |                | apague el equipo, puede dañar el sistema! |          |
| Choose File | No file chosen |                                           |          |
|             |                |                                           | Firmware |
|             |                |                                           |          |

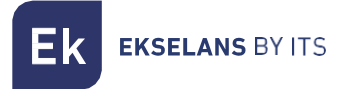

#### Grupo de dispositivos

En esta sección se muestran todos los grupos creados en la CAP 1. Un grupo contiene varios APs a los que se les aplica la misma configuración.

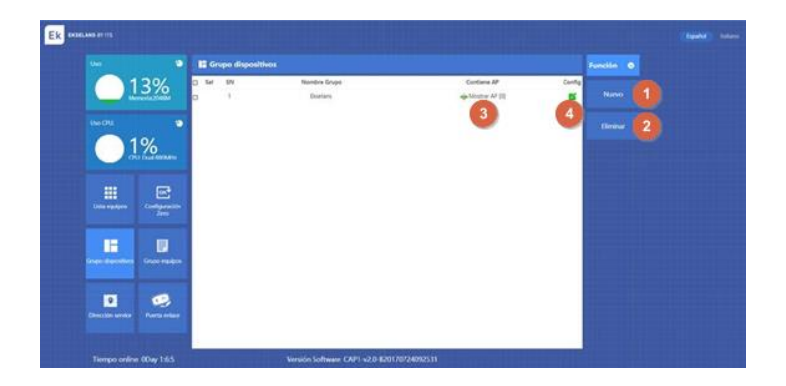

- 1. **Nuevo:** Abre la ventana para poder definir la configuración del grupo. El formulario es el mismo que en el punto 2 de la sección 2Lista equipos".<u>Nota:</u> Permite seleccionar una hora determinada del día en la que los APs se reinicien.
- 2. Eliminar: Elimina el grupo, pero la configuración en los APs se sigue manteniendo.
- 3. **Mostrar AP:** Indica la cantidad de APs conectados al grupo. Al pulsar en el botón + aparece una ventana con todos los APs, permitiendo seleccionar los que deseamos añadir al grupo.
- 4. **Config:** Al pulsar sobre el botón editar en el grupo correspondiente, podremos llevar a cabo la configuración para los APs.

| Grupos    | dispositi  | vos       |             |          |                 |                   |       |       |
|-----------|------------|-----------|-------------|----------|-----------------|-------------------|-------|-------|
| Sel 1     | <b>QM</b>  | Lugar     | Mamo        | IR dispo | citivo MAC disp | ocitivo Tiempo en | lines | Crupo |
|           | Añadir     | dispositi | vo al grupo |          |                 |                   |       | ×     |
|           | Sel        | SN        | Lugar       | Name     | IP dispositivo  | MAC dispositivo   | Grupo |       |
|           |            | Ŭ.        |             |          | 192.168.200.39  | 78.03.80.F7.E9.8A | NA    |       |
|           |            |           |             |          |                 |                   |       |       |
| Añadir AD | Ariadir Al | •         |             |          |                 |                   |       |       |

#### Configuración Zero

Esta función permite, antes de conectar ningún AP a la CAP 1, crear una configuración por defecto. Solo puede existir una configuración Zero y una vez creada todos los AP que se vayan conectando a la CAP 1 irán cogiendo esta configuración por defecto.

| k                               |                    |                            |                  |               |            | (News) and |
|---------------------------------|--------------------|----------------------------|------------------|---------------|------------|------------|
|                                 | Configuración Zero |                            |                  |               | Function 🕥 |            |
| 13%                             | 550                | Seguridad Inalivednics     | RF Output Prover | Hark resticts | 3 (1       |            |
| UNDU D                          |                    |                            |                  | 2             | timira (2  |            |
| 01%<br>01:04 480440             |                    |                            |                  |               |            |            |
|                                 |                    |                            |                  |               |            |            |
| E D                             | e                  |                            |                  |               |            |            |
| Densitie service Functs enforce |                    |                            |                  |               |            |            |
| Terror online (Day 1514         |                    | Versión Software CAP1 x2.0 | 82012022002511   |               |            |            |

- Nuevo: Abre la ventana para poder crear la configuración que usarán los APs por defecto. El formulario es el mismo que en el punto 2 de la sección Lista equipos. <u>Nota: Permite seleccionar una hora determinada del día en la que se desea que los APs se reinicien</u>.
- 2. **Eliminar:** Elimina la configuración por defecto, pero la configuración en los APs se sigue manteniendo
- 3. Editar: Al pulsar sobre el botón editar, podremos crear la configuración por defecto.

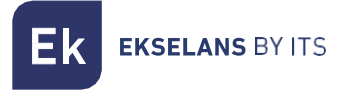

#### Grupo de equipos

Esta sección muestra el registro de eventos de actividad de los puntos de acceso.

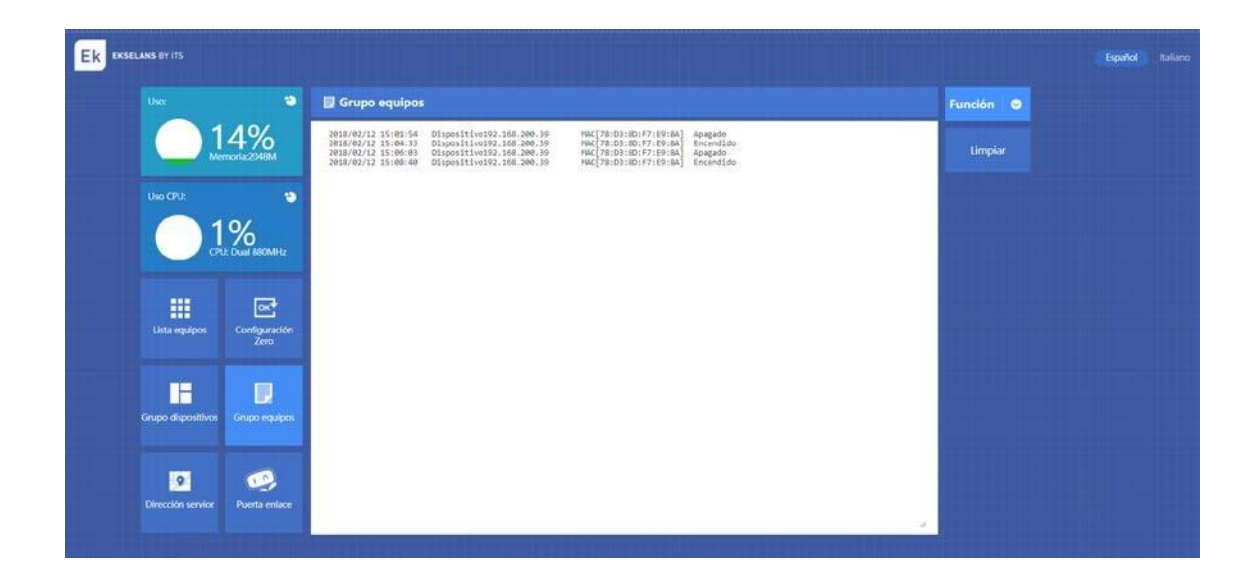

Se muestran fecha, identificación del equipo y MAC para cada evento que va sucediendo:

- Encendido / Apagado
- Despliegue y configuración de los APs
- Errores

El botón "Limpiar" vacía la lista de registros.

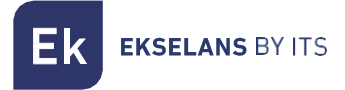

#### Dirección servidor

En este apartado se configura el DHCP que irá asignando IPs a los diferentes APs que se conecten a la CAP 1.

| EKSELANS BY ITS                     |                                                                                                    | Español Italiano |
|-------------------------------------|----------------------------------------------------------------------------------------------------|------------------|
| Usa: D                              | Dirección servior                                                                                                    | Función 💿        |
| 13%                                 | Servidor IP Servidor 192 168 200 1                                                                                                 | Refrescar        |
| ua cru: •                           | Cantidad direcciones IP 200 (1-300)<br>Tiempo efectivo 66400 Rango:(300-864000)s                                                   | Aplicar          |
| CPU: Dual 880Mint:                  | Número AP asignado 1 1                                                                                                    | 1                |
| Lista equipos Configuración<br>Zero | Northere dispositivo Dirección IP Dirección MAC Tempo de amendamiento<br>AP1280 192.168.200.39 78:d3:8d:f7:v#98a 0 D 23:07.31<br>2 |                  |
| Grupo dispositivos Grupo regulpos   |                                                                                                    |                  |
| Directión service Puerta enlace     |                                                                                                    |                  |
| Tiempo online 0Day 1:6:23           | Versión Software CAP1-v2.0-8201707724092531                                                                                        |                  |

- 1. **Servidor:** Muestra la IP inicial para el DHCP así como la IP que hará de enlace entre los APs y la CAP 1 (IP Servidor es un segunda IP para la CAP 1 en el rango que estarán los APs). Cantidad de IPs que permite asignar.
- 2. **Lista de información de direcciones AP:** Muestra el modelo de AP, su dirección IP asignada y su correspondiente MAC. Se muestra también el tiempo restante para que la IP se actualice.
- 3. Refrescar: Actualiza la página.
- 4. Aplicar: Aplica los cambios realizados.

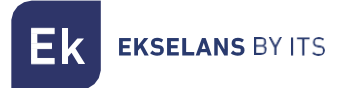

# Puerta de enlace

| Ek | KSELANS BY ITS   |                                                                                                    |               |
|----|------------------|----------------------------------------------------------------------------------------------------|---------------|
|    | 🗲 Gestión AP     | an a                                                                                                    | Función 🖉     |
|    | Ayuda            | Configuración ( AN IP Dirección IP 192 198 10 1                                                                                                    |               |
|    | Z Estado         | Mascara de subred 255 252 0                                                                                                    | WAN           |
|    | •                | Servidor DHCP * Habilitar © Deshabilitar<br>DHCP IP 192 168 10 1 192 168 10 101                                                                                                    |               |
|    | Red Corta fuegos | DHCP Lease Time 89400 Rango(300-864000)s                                                                                                    | Autenticación |
|    | Gestin           | Lista IP-MAC assignadas     Lista IP-MAC     Assignadas     If 22     Sta 10     If 22     Sta 10     If 24     If 24 | Local Auth    |
|    |                  |                                                                                                    |               |

- 1. **Menú**: Se muestran las diferentes secciones para la puerta enlace: Estado, Red, Cortafuegos y Gestión
- 2. **Panel:** En función de la opción que seleccionemos, el panel se carga con las opciones pertinentes.
- 3. Sub Menú: En este apartado se mostrarán los distintos sub-menus del menú seleccionado.

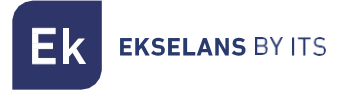

# **Estado**

Se muestra información básica de la CAP 1.

| EK EKSELANS BY ITS |                                                        |           | Español | Italiano |
|--------------------|--------------------------------------------------------|-----------|---------|----------|
| 🖛 Gestión AP       | Info Básica                                            | Función 🗢 |         |          |
| Ayuda              | Into Băsica Version Software CAP1-v2.0-820170724092531 |           |         |          |
| Estado             | Version Hardware V1.1<br>Tiempo-online 0Day 5:13:22    |           |         |          |
| © .                |                                                        | WAN       |         |          |
| Red Corta fuegos   |                                                        |           |         |          |
| Gestión            |                                                        |           |         |          |
|                    |                                                        |           |         |          |

#### LAN

Se muestra información sobre la LAN de la CAP 1.

| Ek Ekse | ELANS BY ITS |              |                                                                           | Español Italiano |
|---------|--------------|--------------|---------------------------------------------------------------------------|------------------|
|         | 0            | Gestión AP   | LAN Función O                                                             |                  |
|         |              | Ayuda        | Configuración LAN LAN IP - 192.158.10.1 Info Básica                       |                  |
|         | ~            | Estado       | Estado DHCP Habitar LAN                                                   |                  |
|         | Red          | Corta fuegos | Mascara subred 255,255,252.0 WAN<br>MAC 74:1AE0:E0:1A:1E<br>IP Asignada 3 |                  |
|         | Gestión      |              | IP Asignada Giene DHGP                                                    |                  |

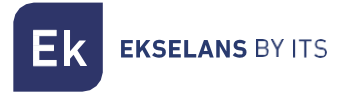

#### WAN

Se muestra información sobre la WAN de la CAP 1.

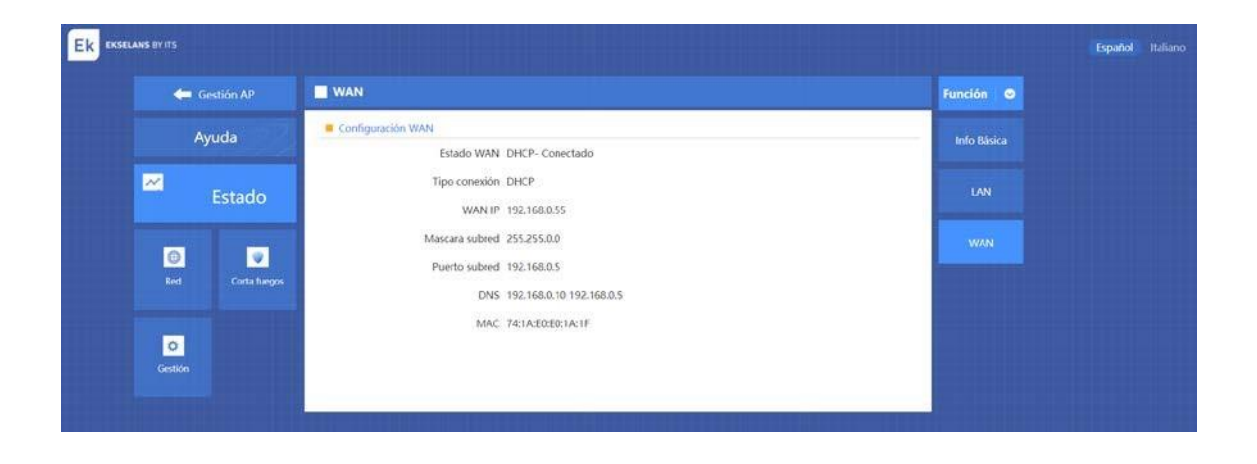

Ek EKSELANS BY ITS

## RED

#### LAN

| the anter an error |                                                                                                    |              |  |
|--------------------|----------------------------------------------------------------------------------------------------|--------------|--|
| 🖨 Gentlike AP      |                                                                                                    | Function 💿   |  |
| Ayuda              | Configuration LAN IN Devector IP Nor No. 1                                                                                                    | DAN (        |  |
| 🗷 Estado           | Mascara de subred 255 256 257 0                                                                                                    |              |  |
| 0 2                | 2 Servidor DHCP + Hubility © Dvsbulikity<br>DHCP IP 102 168 10 1 101                                                                                                    | Cond         |  |
| tini Coto lorgan   | DHCP Lease Tame 00400 Rango(100-064000)s                                                                                                    | Admiticación |  |
|                    | Unita IP AMC antigradas     Unita IP AMC     Unita IP AMC     Material     Unita IP AMC     Material     Unita IP AMC     Material     Material | Local Auth   |  |
|                    | DicPRAinto sumers de directories MAC 12                                                                                                    |              |  |

- 1. Configuración LAN IP: Permite configurar la IP y la máscara de subred de la CAP 1.
- 2. Configuración servidor DHCP: Permite activar o desactivar el DHCP. Configurar la IP inicial del DHCP y la IP final.
- 3. Lista IP-MAC asignada: Permite asignar IPs fijas a una MAC. De este modo la MAC siempre tendrá la misma IP, lo que resulta una opción ideal para aplicar la función QoS.
  - Introducir la IP con la MAC desea en la primera file
  - Activar la casilla.
  - Pulsar el botón añadir.
  - La IP se moverá a la columna de la izquierda quedando asignada.

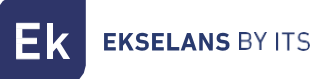

#### WAN

| -                                                                                                    |              | WAN                                                                                                    |           |        |        |             |     |               | Eunción 😔     |  |
|----------------------------------------------------------------------------------------------------|--------------|----------------------------------------------------------------------------------------------------|-----------|--------|--------|-------------|-----|---------------|---------------|--|
| 1                                                                                                    | Avuda        | Configuración WAN 1                                                                                    |           |        |        |             |     |               |               |  |
|                                                                                                    | i) and       | Configuración WAN                                                                                      | P estatic | a      | •      |             |     |               | DAN           |  |
| ~                                                                                                    |              | E IP estatica 2                                                                                        |           |        |        |             |     |               |               |  |
| and the second second s | Estado       | Dirección IP                                                                                           | 192       | 16     | 38     | 2           | 048 |               | WAN           |  |
| -                                                                                                    | 1            | Mascara de subred                                                                                      | 255       | 2      | 55     | 255         | 0   |               | and and       |  |
| 0                                                                                                    | V            | Puerta de enlace                                                                                       | 192       | 10     | 00     | 2           | 254 |               | Cieda         |  |
|                                                                                                    | Corta fuegos | DNS Primaria                                                                                           | 8         | 1.4    | i      | ė           | 8   |               | / Autombridde |  |
|                                                                                                    |              | DNS Secundaria                                                                                         | 4         |        |        | 4           | 4   |               | Autenticoción |  |
| 0                                                                                                    |              | Configuración avanzada 3                                                                               |           |        |        |             |     |               | Local Auth    |  |
| Gestión                                                                                                    |              | MUL                                                                                                    | 1500      | 11000- | (cot)  |             |     |               |               |  |
|                                                                                                    |              | -                                                                                                    | 19950     | (1000- | (1944) |             |     | Promotive and |               |  |
|                                                                                                    |              | D MAC Clone                                                                                            |           |        |        |             |     | Scan MAC      |               |  |
|                                                                                                    |              | Enable uPNP     Enable IGMP proxy     Enable Ping Access on WAN     Enable Web Server Access on WAN Po | t 808     | 0 (Po  | rt Rar | ige 1-65535 | 0   |               |               |  |
|                                                                                                    |              | Enable IPsec pass through on VPN con<br>Enable IPSEC pass through on VPN con                           | nection   |        |        |             |     |               |               |  |

- 1. **Configuración WAN:** La CAP 1 permite configurar el puerto WAN de distintas formas: IP estática, DHCP, PPPoE...
- 2. **IP estática**: Este apartado cambiará en función de la Configuración WAN definida. PPPoE solicitará los datos relevantes para su configuración. IP estática solicitará los datos necesarios: IP, Máscara de subred...
- 3. Configuración avanzada:
  - MAC Clone
  - Enable uPNP: Habilita la funcionalidad uPNP para los dispositivos compatibles con uPNP y facilitar la configuración de red.
  - Enable Ping Access on WAN: Habilita la respuesta ping a la IP WAN de la CAP 1
  - Enable Web Server Access on WAN Port: Permite acceder a la interfaz de la CAP 1 desde la IP WAN.
  - Enable Ipsec pass through on VPN connection: Permite que otros dispositivos puedan realizar una conexión VPN Ipsec.
  - Enable PPTP pass through on VPN connection: Permite que otros dispositivos puedan realizar una conexión VPN PPTP.
  - Enable L2TP pass through on VPN connection: Permite que otros dispositivos puedan realizar una conexión VPN L2TP.

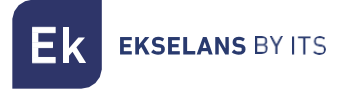

#### Autentificación

En este apartado se activa el portal cautivo simple que permite la CAP 1.

| 🦛 Gest           |              | Autenticación                                          |                          | Función   |
|------------------|--------------|--------------------------------------------------------|--------------------------|-----------|
| Ayu              | da           | Authentication     Authentication Local Authentication | 100 ×                    | LAN       |
| ✓ E              | istado       | Maximum users 500                                      | Default:500 Range[1-500] | WAN       |
| Red              | Corta fuegos | External domain white list                             |                          | Cloud     |
| Red Corta fuegos |              | MAC white list                                         |                          | Local Aut |

Para activar el portal, la autentificación tiene que estar fijada en "local authentication".

- Maximum users: Número máximo de autentificaciones permitidas por el portal.
- External domain White list: Lista blanca de dominios a los que se podrá acceder sin autentificarse.
- MAC White list: MACs de dispositivos que no necesitan identificarse en el portal.

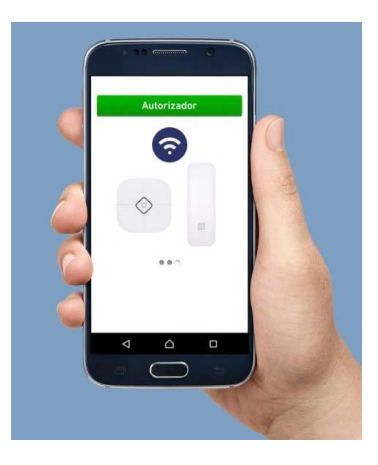

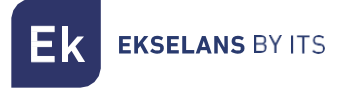

#### Local Auth

En esta sección podremos configurar la página del portal.

| Ek Ekse | LANS BY ITS |              |                                                                                              |                         |
|---------|-------------|--------------|----------------------------------------------------------------------------------------------|-------------------------|
|         | <b>(</b>    | Gestión AP   | Local Auth                                                                                   | Función 🛛 🔿             |
|         | Ayuda       |              | Local Auth     Advertising Pictures Upload first pictures     Choose File     No file chosen | Update Pictures         |
|         | ~           | Estado       | First pictures button name Ekselans<br>First pictures redirect url www.google.es             | WAN                     |
|         | Red         | Corta fuegos | Second pictures button Second pictures redirect un Third pictures button name                | Cloud                   |
|         | Gestión     |              | Third pictures redirect un                                                                   | Save Preview Local Auth |

El portal consiste de un "slide show" con 3 imágenes y 3 botones:

- Advertising pictures: Seleccionar la posición de la imagen que se quiera cambiar, seleccionar el fichero y pulsar "Update Pictures".
- First pictures button name: Nombre para el primer botón.
- First pictures redirect url: Tras pulsar el botón, el dispositivo se dirigirá a la URL especificada.

El botón "Preview" nos mostrara una vista previa del portal que hemos configurado.

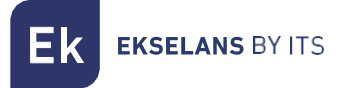

# Cortafuegos

#### Filtro IP/Puerto

Permite añadir hasta 200 reglas

| Ek EKSELAN | IS BY ITS |              |                                                                                                    |                       |
|------------|-----------|--------------|----------------------------------------------------------------------------------------------------|-----------------------|
|            | 🦛 Ge      | estión AP    | Filtro IP/Puerto                                                                                                    | Función 🥥             |
|            | Ау        | ruda         | Filtrado IP/Port     Filtrado IP/Port     Cerrar                                                                                                    | Filtro IP/Puerto      |
|            | ~         | Estado       | Range IP         192         .         168         .         192         .         168         .         10         .           Protocolo         TCP+UDP *         *         *         192         .         168         .         10         . | Filtro MAC            |
|            | •         |              | Rango Puerto - (Rango 1-65535)<br>Mark                                                                                                    | Filtro URL            |
|            | Red       | Corta fuegos | Max reglas : 200 Aliadir Eliminar Cancelar                                                                                                    | Aplicar Abrir Puertos |
|            | Gestión   |              | nangu in paisgu rueuto Ptotocolo Malk                                                                                                    | DMZ                   |

- Filtrado IP: Determina si aceptar o denegar los paquetes de ese puerto.
- Rango IP: Rango de IPs al que se aplicará el filtro.
- Protocolo: TCP / UDP, TCP, UDP.
- Rango Puerto: Determina el puerto que queremos filtrar.
- Mark: Nombre para la regla.

Una vez introducidos todos los datos, pulsar "Añadir" para guardarlos.

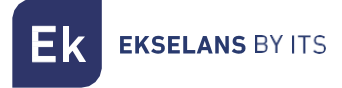

#### Filtrado MAC

El Filtro MAC permite autorizar o denegar dispositivos identificados por la MAC.

| ⇐ Gest | tión AP      | Filtro MAC   |                            | Función                               |
|--------|--------------|--------------|----------------------------|---------------------------------------|
| Ayu    | da           | Filtrado MAC | Filtrado MAC Cerrar        | Filtro IP/Pu                          |
| E      | stado        |              | MAC Buscar MAC             | Filtro MA                             |
| 0      |              |              | Max rule counts : 200 Alad | r Eliminar Cancelar Aplicar Filtro UR |
| Red    | Corta fuegos | MAC          | Nears                      | La<br>Abrir Puer                      |
| 0      |              |              |                            | DMZ                                   |

#### Filtrado URL

El Filtro URL permite denegar todas aquellas URL añadidas.

| <table-cell-rows> Gestión AP</table-cell-rows> | Filtro URL                         | Función 🥥        |
|------------------------------------------------|------------------------------------|------------------|
| Ayuda                                          | Filtrado URL     Filtrado URL Caer | Filtro IP/Puerte |
| Estado                                         | URL Max regios : 200 Ar            | Filtro MAC       |
| Red                                            | URL URL                            | Filtro URL       |
|                                                |                                    | Abrir Puertos    |
| 0                                              |                                    | DMZ              |

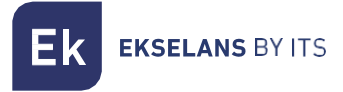

#### DMZ

El DMZ permite redirigir todas las peticiones de puertos a una IP determinada.

| -        | Gestión AP | DMZ                                                              | Función       |
|----------|------------|------------------------------------------------------------------|---------------|
|          | Ayuda      | Configuración DMZ                                                | Filtro IP/Pue |
| ~        | Estado     | LAN IP 192 168 10 1 La IP del ordenador conectado (192.168.0.77) | Filtro MAG    |
| <b>(</b> |            |                                                                  | Filtro UR     |
| . Neu    |            |                                                                  | Abrir Puert   |
| 0        |            |                                                                  | DMZ           |

#### Abrir puertos

En esta sección es posible abrir determinados puertos a las IPs de los dispositivos deseados. Eso permite que desde la WAN de la CAP 1 se puedan ver determinados servicios de los dispositivos asignados.

| +       |              | Abrir Puertos               |           |             |          |          |                |                           |               | Función 🧧       |
|---------|--------------|-----------------------------|-----------|-------------|----------|----------|----------------|---------------------------|---------------|-----------------|
|         | Ayuda        | Port Forwarding             |           |             |          |          |                |                           |               | Filtro IP/Puert |
| ~       | Estado       | Tipo regla<br>Nombre regla  | User-defi | ned 🔻       |          |          |                |                           |               | Filtro MAC      |
|         | Latado       | Lan IP                      | 192       | . 168       | . 10     |          | 🗏 La IP de     | l ordenador conectado (19 | 2.168.0.77)   |                 |
| 0       |              | Puerto externo              |           |             | (Rango 1 | 65535)   |                |                           |               | Filtro URL      |
| Red     | Corta fuegos | Puerto interno<br>Protocolo | TCP ·     |             | (Rango 1 | 65535)   |                |                           |               | Abrir Puertos   |
|         |              |                             |           |             |          |          | Max rule       | counts : 200 Añadir Elin  | inar Cancelar |                 |
| Gestión |              | Nombre regla                | R         | edirigir IP | P        | rotocolo | Puerto externo | Puerto interno            | 0             | DMZ             |

- Nombre regla: Nombre para identificar la regla.
- Lan IP: Dirección IP del dispositivo al que queramos abrir el puerto.
- Puerto externo: Puerto por donde entrara la petición.
- Puerto interno: Puerto del dispositivo donde entrara la petición.
- Protocolo: TCP / UDP.

Una vez introducido todos los datos, pulsar "Añadir" para guardar la configuración.

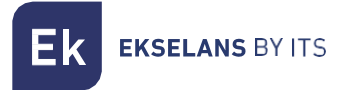

# Gestión

#### Sistema

En este apartado es posible exportar la configuración de la CAP 1 así como restaurarla. También se puede configurar el equipo con los valores predeterminados de fábrica.

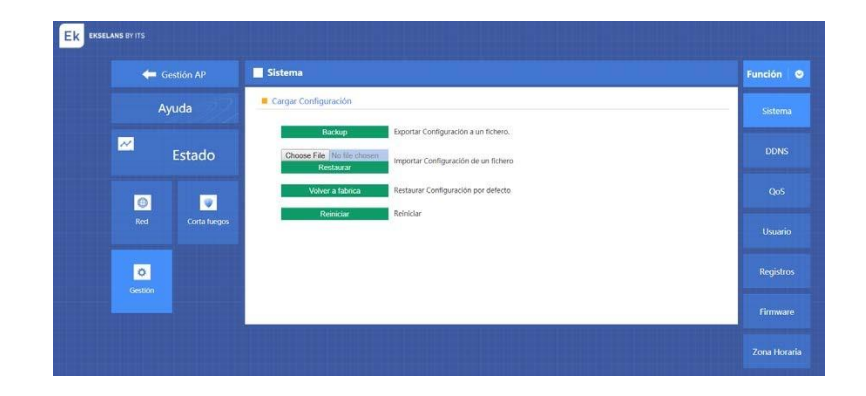

#### Usuario

Permite configurar el usuario y la contraseña de acceso a la CAP 1.

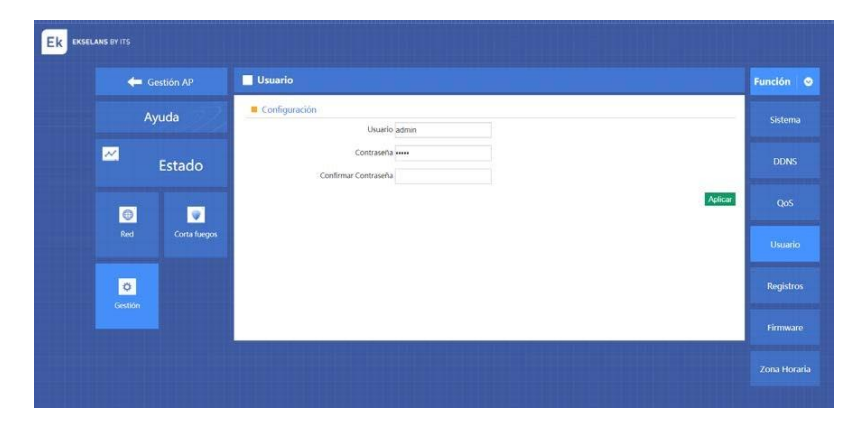

Ek EKSELANS BY ITS

| -   | Gestión AP   | QoS                                                                                                    | Función      |
|-----|--------------|----------------------------------------------------------------------------------------------------|--------------|
|     | Ayuda        | Configuración Qos     Estado @ Habilitar                                                                          | Sistema      |
| ~   | Estado       | Subida 50000<br>Bajada 50000                                                                                      | DDNS         |
| 0   |              | Aglicar                                                                                                    |              |
| Red | Corta fuegos | * Rango dirección IP 192 - 168 - 10 - + 192 - 168 - 10 - 2                                                        | Usuario      |
| 0   |              | Mode Compartido                                                                                                   | Registros    |
|     |              | Ancho de banda maximo.<br>Bajada 0 Kbps                                                                           | Firmware     |
|     |              | Marca Doble clic en la regla QoS para modificarla, solo se permiten 8 reglas QoS Alsade Borrar Modificar Cancelar | Zona Horarii |
|     |              | Rango dirección IP Dirección MAC Modo Subida Bajada Marca 💷 a                                                     |              |

# QoS Configuración de anchos de banda

- 1. **Configuración QoS:** La CAP 1 permite limitar el ancho de banda disponible para los clientes conectados. En la imagen se ha indicado 50MB, por lo que los clientes tendrán 50MB como máximo.
- 2. Reglas QoS: Permite crear y asignar anchos de banda a los clientes:
  - Compartido: Es posible asignar un ancho de banda a un determinado grupo de IPs. <u>Ejemplo: 192.168.10.50-192.168.10.100 se reparten 50MB.</u>
  - Exclusivo: Es posible asignar un grupo de IPs para que cada IP disponga de un máximo de tráfico determinado.
    - <u>Ejemplo: 192.168.10.50-192.168.10.100, cada IP tiene 1MB como máximo.</u>
  - También se puede asignar ancho de banda por MAC a un determinado equipo.
- 3. Lista de reglas: Permite ver la lista de reglas QoS creadas.

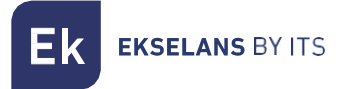

#### Registros

Muestra todos los eventos y sucesos de la CAP 1. Es posible registrar los eventos en un servidor externo introduciendo la IP y pulsando en "Aplicar".

| Gestión AP   |                                                                                          | Registros                                                                                                    | Función G |
|--------------|------------------------------------------------------------------------------------------|----------------------------------------------------------------------------------------------------|-----------|
|              |                                                                                          | Registro Sistema                                                                                                    | Sistema   |
| <del>Ζ</del> | stado                                                                                    | Exaduar # Halontar / Lectradontar                                                                                                    | DDNS      |
| 0            | Ver Registro Sistema     Jen 1 00:00:07 C491 sysleg.info sysleg started; Busylox v1.22.1 | QoS                                                                                                    |           |
| Red          | Corta fuegos                                                                             | Jak 1 weivered Lund Dakkon, her Gordpieler): Gordpieler: Torrebo<br>Dak 1 weivered Lund Dakkon, her Gordpieler: Borghout Schwarz, her Schwarz, her S                                                                               | Usuario   |
| ©<br>Gestión |                                                                                          | Jan 1 00:00:00 CAPI demen.1efo uthcsjd (10); reak lasse file /va/r/ddrsneve.lasse<br>1 00:00:01 CAPI demen.1efo uthcsjd (20); reak lasse file /va/r/ddrsneve.lasse<br>1 00:00:01 CAPI demen.1efo uthcsjd (20); reak lasse file /va/r<br>1 00:00:01 CAPI demen.1efo uthcsjd (00); uthcsjd (v1/2.2.); started<br>1 00:00:01 CAPI demen.1efo uthcsjd (00); uthcsjd (v1/2.2.);<br>1 00:00:01 CAPI demen.1efo uthcsjd (00); uthcsjd (v1/2.2.);<br>1 00:00:01 CAPI demen.1efo uthcsjd (00); uthcsjd (00); uthcsjd ( | Registros |
|              |                                                                                          | Jam 1 80:80:11 CAP1 damon.info ubhcpd (001) imax_leases.ell. num_tps=80<br>Jam 1 80:80:11 CAP1 damon.info ubhcpd (001) read lease file://av/obhcpd.leases.<br>Jam 1 80:80:11 CAP1 damon.erv duchcpd (003) i ubhcpd (v1.22.1) started<br>Jam 1 80:80:11 CAP1 damon.erv duchcpd (003) i ubhcpd (v1.22.1) started                                                                                                    | Firmware  |

#### Firmware

Seleccionar el fichero con el que actualizar el firmware de la CAP 1 y pulsar "Actualizar".

| 📛 Gestión AP                 | Firmware                                                                                                    | Función 😔            |
|------------------------------|----------------------------------------------------------------------------------------------------|----------------------|
| Ayuda                        | Firmware                                                                                                    | Sistema              |
|                              | Versión Software CAP1-v2.0-B20170724092531                                                                                         |                      |
| Z Estado                     | Para actualizar el firmware<br>1. Haga dice in Dixminari y seleccionar el software para actualizar<br>2. Clicar boton [Artualizar] | DDNS                 |
|                              | Choose File No. No. choose                                                                                                    |                      |
|                              | A Nota                                                                                                    | QoS                  |
|                              | Actualizar el software puede producir una interrupcion del sistema                                                                 | Second second second |
| Red Corta fuegos             | En el proceso de actualizar el firmware, no apaque el equipo, puede dañar el sistemal                                              | Usuario              |
| States and States and States |                                                                                                    | _                    |
| 0                            | Actual                                                                                                    | Registros            |
| Gestión                      |                                                                                                    | 3X                   |
|                              |                                                                                                    | Firmware             |
|                              |                                                                                                    | Contraining of the   |

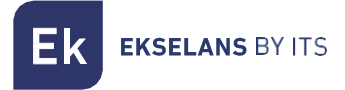

## Zona horaria

Permite gestionar la zona horaria de la CAP 1. También permite asignar una hora de reinicio diaria a la CAP 1.

| EKSELANS BY ITS  |                                                                                        |           |
|------------------|----------------------------------------------------------------------------------------|-----------|
| 年 Gestión AP     | Zona Horaria                                                                           | Función 🗢 |
| Ayuda            | Tiempo Sistemas     Tiempo Sistemas 2018-02-13 17:40:02     Siincronizando con el host | Sistema   |
| Z Estado         | Estado 🖲 Habilitar 💿 Deshabilitar<br>NTP Server   time windows.com 🔹                   | DDNS      |
| •                | Servidor NTP Zona Horaria (GMT+01:00)Barcelona, Madrid                                 | QoS       |
| Red Conta fuegos | Hora de reinicio: 0.00 + Reinicio automatico Aplicar                                   | Usuario   |
| C<br>Gestión     |                                                                                        | Registros |
|                  |                                                                                        | Firmware  |
|                  |                                                                                        |           |